# 衛生福利部疾病管制署

# 長期照護機構感染管制查核 資訊系統 受查機構操作手冊

中華民國 107 年 3 月 8 日

# 目 錄

| 1. 節介                |    |
|----------------------|----|
| 1.1 系統目的             |    |
| 1.2 系統網址             |    |
| 1.3 系統功能說明           |    |
| 1.4 電腦設備說明           |    |
| 2.系統操作說明             | 5  |
| 2.1 通用功能             | 5  |
| 2.1.1 帳號註冊申請         | 6  |
| 2.1.2 登入             | 11 |
| 2.1.3 忘記驗證碼          |    |
| 2.2 首頁               | 14 |
| 2.2.1 首頁             | 14 |
| 2.3 自評表              | 15 |
| 2.3.1 自評表填報          | 15 |
| 2.4 查核表              | 17 |
| 2.4.1 查核表填報          | 17 |
| 2.5 查核委員             | 21 |
| 2.5.1 委員評核表          | 21 |
| 2.6 查核結果             | 23 |
| 2.6.1 查核結果瀏覽及申復      | 23 |
| 2.7後續追蹤              |    |
| 2.7.1 應改善事項及建議執行情形填報 |    |
| 2.8 帳號管理             |    |
| 2.8.1 登入帳號資料         |    |
| 2.8.2 帳號停用申請         |    |

#### 1. 简介

1.1 系統目的

利用網路及電腦技術,將目前以紙本作業進行之長期照護機構感染管制查 核作業流程電子化,以減少查核作業行政流程、節省人力資源,同時便利資料 保存管理與分析,供中央及地方主管機關推動感染管制政策之參考。

1.2 系統網址

http://lcare.cdc.gov.tw/

1.3 系統功能說明

受查機構於帳號審核通過後,可利用本系統取得中央/地方主管機關之訊 息通知、查核結果資訊、查核所需之驗證碼,以及進行自評表填報、查核結果 申復、應改善事項及建議執行情形填報。

- 1.4 電腦設備說明
- (1) 個人電腦:

作業系統建議使用 Windows 7 以上,且必須安裝瀏覽器之應用軟體, 並在網際網路之環境下(可上網之環境),於瀏覽器網址列輸入上述之系 統網址,即可連線至本系統。瀏覽器建議使用 IE10.0(含)以上、Chrome 或 FireFox。

(2) 讀卡機與個人憑證:

本系統採用個人憑證之身分驗證方式登入,故需使用讀卡機。使用者 需先自行安裝讀卡機之驅動程式,以確保讀卡機可正常運作。在本系統登 入頁進行登入時,電腦需連接讀卡機及插入個人憑證(健保卡、醫事人員 卡、自然人憑證),經驗證使用者身分無誤後即可登入。

3

(3) 印表機:

本系統中具有產生報表及下載之功能,使用者可以將報表等檔案下載 至個人電腦中,再透過印表機列印輸出。

#### 2.系統操作說明

- 2.1 通用功能
- (1) 本系統以使用者類型劃分使用權限,使用者類型如下:
  - a. 系統管理者
  - b. 業務管理者
  - c. 區管制中心
  - d. 地方主管機關
  - e. 受查核機構
  - f. 查核委員
- (2)多數功能介面,於最上方提供「查詢」功能,輸入查詢條件,即可查詢對 應資料,後續之功能說明,不再列述此功能。
- (3)多數功能介面,於最下方提供「下載/列印」功能,點選「下載/列印」按 鈕,即可下載相關報表或於開啟報表後進行列印,後續之功能說明,不再 列述此功能。
- (4) 部份功能介面,於最下方提供「暫存」功能,點選「暫存」按鈕,即可於系統中儲存該次編輯之內容,但並未完成填報作業,後續之功能說明,不再列述此功能。

- 2.1.1 帳號註冊申請
- (1) 至系統登入頁面點選「下載申請單」下載「帳號註冊/停用申請單」之電子 檔,如下圖所示,完成基本資料填寫及核章後,掃描為電子檔。

| <b>修</b> 衛生福利部疾病管制署<br>Centers for Disease Control,R.O.C.(Taiwan)                                                                                                    |                                                      |     |
|----------------------------------------------------------------------------------------------------|------------------------------------------------------|-----|
| 長期照護機構威染管制查核資訊系統                                                                                                    |                                                      |     |
| 本系統自107年2月1日設用,各便用者類型之標號中請作案時程如下:<br>疾管署區管制中心:2/1-2、地方主管機關:2/5-7<br>107年受查機構(矯正機關及托製中心):3/15-20、查核委員:3/15-20                                                                            |                                                      |     |
|                                                                                                    | ■ 槇葉下戦                                               | □ 🖾 |
| 以健保卡、醫事人員卡或自然人憑證登入<br>以驗證碼登入(限地方主管機關及委員實地查核使用)                                                                                                    | 申請單下載<br>下載照號註冊/修用申請單(ODT格式)<br>下載應號註冊/修用申請單(WORD格式) |     |
| · 快號申請 下載申請單 快號重新放用 忘記驗證碼?<br>操作手冊下載   憑證元件下載                                                                                                    | 下載無號重新散用申請單(WORD搭式)                                  |     |
| 如有憑證無法登人問題講至:憑證元件障礙排除網頁,或請洽全景客服<br>專錄:03-5630200#8<br>業務及操作相關問題請洽:詹小姐 02-23959825 分機 3865 電子信箱:<br>yjuan@cdc.gov.tw<br>系統故障及軟硬體相關問題請洽:朱小姐 02-23959825 分機 3083 電子<br>信箱:chien@cdc.gov.tw |                                                      |     |

長期照護機構感染管制查核資訊系統。 帳號註冊/停用申請單~

|                                                                       | له                                                                                                    |                                                                                                    |
|-----------------------------------------------------------------------|----------------------------------------------------------------------------------------------------|----------------------------------------------------------------------------------------------------|
|                                                                       | 申辦事項                                                                                                    | €¢                                                                                                    |
| 申請項目↩                                                                 | □帳號註冊 □帳號停用↓                                                                                                    |                                                                                                    |
|                                                                       | □查核委員 □地方主管機關 □                                                                                                    | 本署區管制中心 □中央主管機關~                                                                                        |
| <b>6 8</b> 1                                                          | □一般護理之家 □產後護理之家                                                                                                    | R □精神護理之家 □榮譽國民之家+>                                                                                     |
| A C+                                                                  | □精神復健機構 □身心障礙福利                                                                                                    | 1機構 □老人福利機構 □托嬰中心+                                                                                      |
|                                                                       | □矯正機關 □其他                                                                                                    | ب                                                                                                    |
| 機關(構)↩                                                                | Ģ                                                                                                    |                                                                                                    |
| 姓名↔                                                                   | Ą                                                                                                    |                                                                                                    |
| 身分證字號↔                                                                | Ą                                                                                                    |                                                                                                    |
| 聯絡資訊↩                                                                 | 電話:                                                                                                    | 電子郵件:                                                                                                   |
| 獲管理規<br><u>本景為</u> 身<br>義務:↓<br>1.若您的<br>權益受:<br>2.申請人<br>個案隱:<br>保守機 | L範,蒐集、處理及利用您的個人資料,<br>執行法定職務或案務所必須者,本署得担<br>個人資料有任何異動,請主動 <u>向本署</u> 有<br>損。()<br>因業務需求申請使用資訊系統,顯確實更<br>私,並不得從事授權以外之利用;對於對<br>當,不得對外洩漏,如有違類頗負法律引<br>辦理異點,這是你被掌握在的調整,原書 | 您可依個資法行使相關權利,但因法律規定、<br>絕之。↔<br>廣更正,使其保持正確、最新及完整,避免您的<br>遵守「個人資料保護法」及相關法令法規,保障<br>該務上所知愿、将有之各種形式個人資料,絕對 |
| 3.申請人<br>影響:若佐拒約<br>□ 我已閱讀並<br>↩                                      | B的本署提供個人資料或不同意本聲明事<br>且接受上述內容(請勾選)↔                                                                                                    | f任,離職後亦同。↩<br><動「重新申請帳號」或「申請帳號停用」。↩<br>·項時,將無法為您開放資訊系統相關服務。↩                                            |
| 3.申请人<br>影響:若危拒約<br>□ 我已閱讀並<br>↩                                      | ○○○大哥提供個人資料或不同意本聲明事<br>旦接受上述內容(請勾選)→ 簽名÷                                                                                                    | f任,離職後亦同。↩<br>主動「重新申請帳號」或「申請帳號停用」。↩<br>頃時,將無法為您問放資訊系統相關服務。↩                                             |
| 3.申请人<br>彩響:若恁拒結<br>□ 我已閱讀並<br>。<br>申請人名                              | 2001年初 3000000000000000000000000000000000000                                                                                                    | f任,離職後亦同・↩<br>主動「重新申請帳號」或「申請帳號停用」- ↩<br>:項時,將無法為您問放資訊系統相關服務 - ↩                                         |
| 3.申請人<br>彩響:若您拒結<br>□ 我已閱讀並<br>♂<br>申請人名<br>機關(橋)主官                   | <ul> <li>(1) (1) (1) (1) (1) (1) (1) (1) (1) (1)</li></ul>                                                                                                    | 任,離職後亦同。↓ 主動「重新申請機號」或「申請機號停用」。↓ :項時,將無法為您開放資訊系統相關服務。↓                                                   |

\*查核委員不需請機關(構)主管核章↔

(2) 至系統登入頁面點選「帳號申請」,進入帳號註冊申請介面。

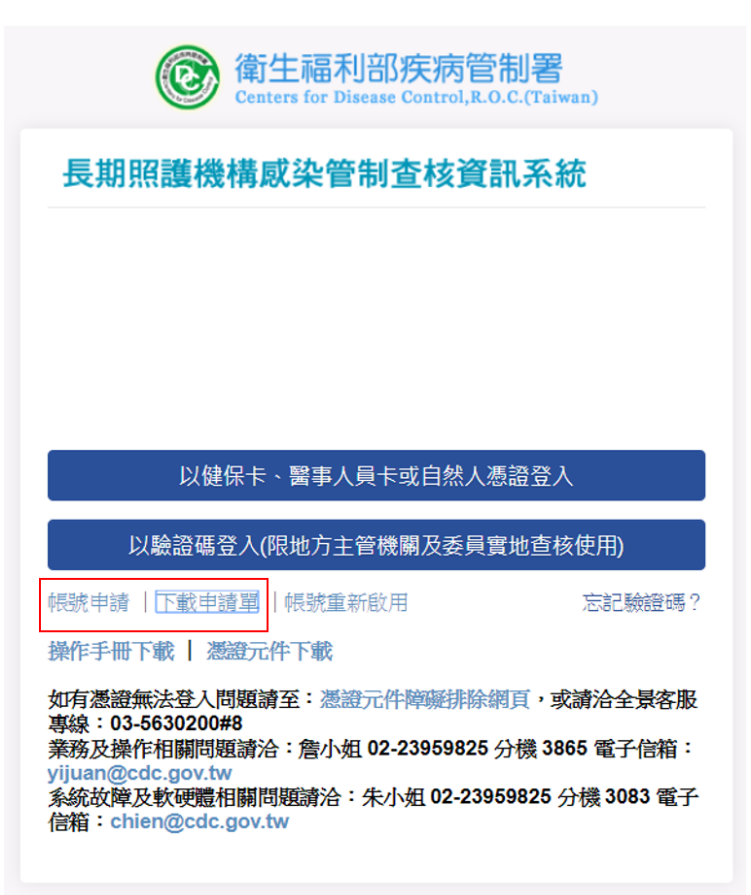

- (3) 帳號註冊申請介面,如下圖所示:
  - 🧾 (LTC0003) 通用功能 帳號註冊申請 輸入

| * 使用者類型:        | 請選擇  ▼                           |
|-----------------|----------------------------------|
| * 申請人姓名:        | 請填寫正確的姓名,若未填寫正確未來可能會無法以自然人憑證成功登入 |
| 申請人電話:          |                                  |
| * 申請人電子郵<br>件:  | 請填寫正確的電子郵件・若未填寫正確未來會無法收到帳號審核訊息   |
| * 申請人身分證<br>字號: | 請填寫正確的身分證字號,若未填寫正確未來可能會無法成功登入    |
| 申請事由:           |                                  |
| 申請單下載:          | 帳號申請單.doc 帳號申請單.odt              |
| * 申請書上傳:        | 選擇檔案未選擇任何檔案                      |
| *號為必填欄位         | 送出」「返回」                          |

(4)請在使用者類型欄位選擇「受查機構」後,在「機關(構)」欄位選擇機構之 類別,並在「機構名稱」欄輸入關鍵字進行查詢,系統會自動帶出符合關 鍵字之所有機構名稱,再按下「選擇」選擇正確的機構。

| 使用者類型: | 受查機構  ▼                 |                   |         |
|--------|-------------------------|-------------------|---------|
|        | 機構類別: 一般護理之家 ▼ 機構名      | 名稱: 新竹            |         |
|        | 機構名稱                    |                   | 機構地址 選擇 |
|        | 台北榮民總醫院新竹分院附設護理之家       | 新竹縣竹東鎮中豐路一段81號    | 選擇      |
| 機關(構): | 國軍新竹地區醫院附設民眾診療服務處附設護理之家 | 新竹市北區武陵路3號        | 選擇      |
|        | 行政院衛生署新竹醫院附設護理之家        | 新竹市北區經國路一段442巷25號 | 選擇      |
|        | 新竹市私立佑安護理之家             | 新竹市北區中山里中央路1號8樓   | 選擇      |
|        | 國立臺灣大學醫學院附設醫院新竹分院附設護理之家 | 新竹市北區經國路一段442巷25號 | 選擇      |
|        | 已選擇的機關(構):              |                   |         |

若輸入的關鍵字不特定則會彈出下圖訊息,請再輸入更詳細的查詢條件。

| * 使用者類型:       | 受查機構                                   |
|----------------|----------------------------------------|
| 機關(構):         | 機構類別: -般護理之家 ♥ 機構名稱: 私立<br>查詢          |
|                | ビ選擇的機關(構): <sub>網頁訊息</sub> ×           |
| * 申請人姓名:       | 請填寫正確的姓名,若未均<br>查詢結果大於10筆,請再輸入更詳細的查詢條件 |
| 申請人電話:         |                                        |
| * 申請人電子郵<br>件: | 確定<br>了                                |

[] (LTC0003) 通用功能 - 帳號註冊申請 - 輸入

若無法查詢到正確機構名稱,請連絡地方主管機關。

- (5) 最後輸入基本資料及上傳申請書掃描檔,即完成操作,基本資料欄位說明 如下:
  - a.申請人姓名:本系統為使用憑證登入,因此輸入之姓名,需與憑證驗證到
     之姓名相同,始能登入。
  - b. 申請人電子郵件:帳號申請後之審核結果及後續作業之相關訊息,皆會寄 到此電子郵件。
  - c.申請人身分證字號:本系統為使用憑證登入,因此輸入之身分證字號,需 與憑證驗證到之身分證字號相同,若輸入錯誤將無法登入系統。
  - d. 申請單上傳:請上傳已核章之申請單電子檔。

#### (6) 完成申請後會出現下圖之說明文字,同時發送接獲帳號申請之電子郵件。

| 青單.doc | 帳號申請單.odt |   |    |  |  |
|--------|-----------|---|----|--|--|
| . 未選擇權 | 當案。       |   |    |  |  |
|        |           | Ì | 海回 |  |  |

已收到您的註冊申請,審核結果將會發送到您的電子郵件信箱,請等候通知。

| 帳 | 號申請通知 🗅 🗤 🖉                                          | ē 🛛                 |
|---|------------------------------------------------------|---------------------|
| * | 長期照護機構感染管制查核資訊系統 < homefull.alex@gmail.com><br>寄給我 ■ | 14:42 (0 分鐘前) ☆ 🔹 💌 |
|   | 您好:<br>已接獲您申請使用本系統,請等候通知。                            |                     |

長期照護機構感染管制查核資訊系統敬啟

(7) 審核結果會以電子郵件方式通知:

#### 若審核通過,會發送帳號申請通過之電子郵件,即可開始使用本系統,如

下圖所示:

帳號申請通過通知 ● <u>数件■ ×</u>
 長期照適機構成染管制查核資訊系統 <homefull.alex@gmail.com>
 5給 我 
 老王先生/女士您好:
 差於本系統註冊之帳號已通過,您可以開始使用本系統(請使用健保卡、自然人憑證等登人)。若您的身分為受查機構、地方主管機關或查核委員,請至本系統「帳號管理」項下「登入帳號資料」查詢實地查核所需之驗證碼。
 長期照適機構成染管制查核資訊系統 敬啟

### 若審核不通過, 會發送帳號申請退回及說明理由之電子郵件, 如下圖所

示:

| 帆 | 號申請退回通知 when *                                                         | e | 9 🖾 |
|---|------------------------------------------------------------------------|---|-----|
|   | 長期照護機構感染管制查核資訊系統 < homefull.alex@gmail.com> 14:44 (0 分鐘前) 合<br>寄給 我    | * | •   |
|   | 陳好王先生/女士您好:<br>您申請使用本系統未通過審核,理由為:未輸入申請電話,如有疑問請洽客服人員(本系統首頁下方客服電話或客服信箱)。 |   |     |
|   | 長期照護機構感染管制查核資訊系統 敬啟                                                    |   |     |

2.1.2 登入

 (1) 登入前請先安裝憑證元件,若畫面自動彈出提示訊息提醒安裝元件,如下 圖所示,請按下確定安裝。

|   | test.root.com.tw 顯示:          | × |  |
|---|-------------------------------|---|--|
|   | 您的系統尚未安裝元件,請按[確定]下載安裝檔,並執行安裝! |   |  |
|   | 確定 取消                         | ן |  |
| L |                               | _ |  |

另亦可點選「憑證元件下載」進行安裝,如下圖所示:

| @ 衛生福利部疾病管制署<br>Centers for Disease Control, R.O.C.(Taiwan)                                                                                                    |
|----------------------------------------------------------------------------------------------------|
| 長期照護機構感染管制查核資訊系統                                                                                                    |
|                                                                                                    |
|                                                                                                    |
| 以健保卡、醫事人員卡或自然人憑證登入                                                                                                    |
| 以驗證碼登入(限地方主管機關及委員實地查核使用)                                                                                                    |
| 「「「「「「「「「「「」」」」」。                                                                                                    |
|                                                                                                    |
| 操作手冊下載   憑證元件下載                                                                                                    |
| 操作手冊下載   <u>激證元件下載</u><br>如有憑證無法登入問題讀至:憑證元件障礙排除網頁,或讀洽全景客服<br>專線:03-5630200#8                                                                                                    |
| 操作手冊下載   憑證元件下載<br>如有憑證無法登入問題讀至:憑證元件障礙排除網頁,或讀洽全景客服<br>專線:03-5630200#8<br>業務及操作相關問題讀洽:詹小姐 02-23959825 分機 3865 電子信箱:<br>vijuandadc goot by                                                                                                    |
| 操作手冊下載   透證元件下載<br>如有憑證無法登入問題請至: 憑證元件障礙排除網頁,或請洽全景客服<br>專線:03-5630200#8<br>業務及操作相關問題請洽: 詹小姐 02-23959825 分機 3865 電子信箱:<br>yijuan@cdc.gov.tw<br>系統故障及軟硬體相關問題請洽: 朱小姐 02-23959825 分機 3083 電子<br>信箱: chien@cdc.gov.tw                                                                                                    |
| 操作手冊下載   激發元件下載<br>如有憑證無法登入問題讀至:憑證元件障礙排除網頁,或讀洽全景客服<br>專線:03-5630200#8<br>業務及操作相關問題讀洽:詹小姐 02-23959825 分機 3865 電子信箱:<br>yijuan@cdc.gov.tw<br>系统故障及軟硬體相關問題讀洽:朱小姐 02-23959825 分機 3083 電子<br>信箱:chien@cdc.gov.tw                                                                                                    |
| 操作手冊下載  <br>激證元件下載<br>如有憑證無法登入問題請至:<br>激證元件障礙排除網頁,或請洽全景客服專線:03-5630200#8<br>                                                                                                    |
| 神話中的「中国家中国家中国家中国家的公司」「他的国家的公司」「他的家庭是多小型的资源的资源」」」」 操作手冊下載 】 激發元件下載 如有憑證無法登入問題請至:憑證元件障礙排除網頁,或請洽全景客服專線:03-5630200#8 筹務及操作相關問題請洽:詹小姐 02-23959825 分機 3865 電子信箱:<br>yijuan@cdc.gov.tw 系统故障及軟硬體相關問題請洽:朱小姐 02-23959825 分機 3083 電子信箱:chien@cdc.gov.tw 使用本系統之注意事項: 1. 使用憑證前,請先自行安裝「讀卡機之驅動程式」 2. 克切姆姆塔爾古阿拉爾古阿拉爾拉爾古阿拉爾拉爾古阿拉爾拉爾古阿拉爾拉爾古阿拉爾拉爾古阿拉爾拉爾古阿拉爾拉爾古阿拉爾拉爾古阿拉爾拉爾古阿拉爾拉爾古阿拉爾拉爾古阿拉爾拉爾古阿拉爾拉爾古阿拉爾拉爾古阿拉爾拉爾拉爾古阿拉爾拉爾古阿拉爾拉爾古阿拉爾拉爾古阿拉爾拉爾古阿拉爾拉爾古阿拉爾拉爾古阿拉爾加爾爾爾爾爾爾爾爾爾爾 |
| <ul> <li>操作手冊下載   </li> <li>激燈元件下載</li> <li>如有憑證無法登入問題請至: </li> <li>激燈元件障礙排除網頁,或請洽全景客服專線:03-5630200#8</li> <li>業務及操作相關問題請洽: </li> <li>詹小姐 02-23959825 分機 3865 電子信箱: yijuan@cdc.gov.tw</li> <li>系統故障及軟硬體相關問題請洽: 朱小姐 02-23959825 分機 3083 電子信箱: chien@cdc.gov.tw</li> <li>使用本系統之注意事項:</li> <li>使用憑證前,請先自行安裝「續卡機之騷動程式」</li> <li>忘記驗證碼時可使用忘記驗證碼功能,以電子郵件方式取得驗證碼</li> <li>每年歐營組會更新帳號驗證碼,而非「其他系統在180天未登入而停用帳號」</li> </ul>                               |

安裝完成後,重新連結網頁即可開始使用本系統。

(2)請使用讀卡機及插入卡片,點選「以健保卡、醫事人員卡或自然人憑證登入」,系統判斷身分正確後即可登入。

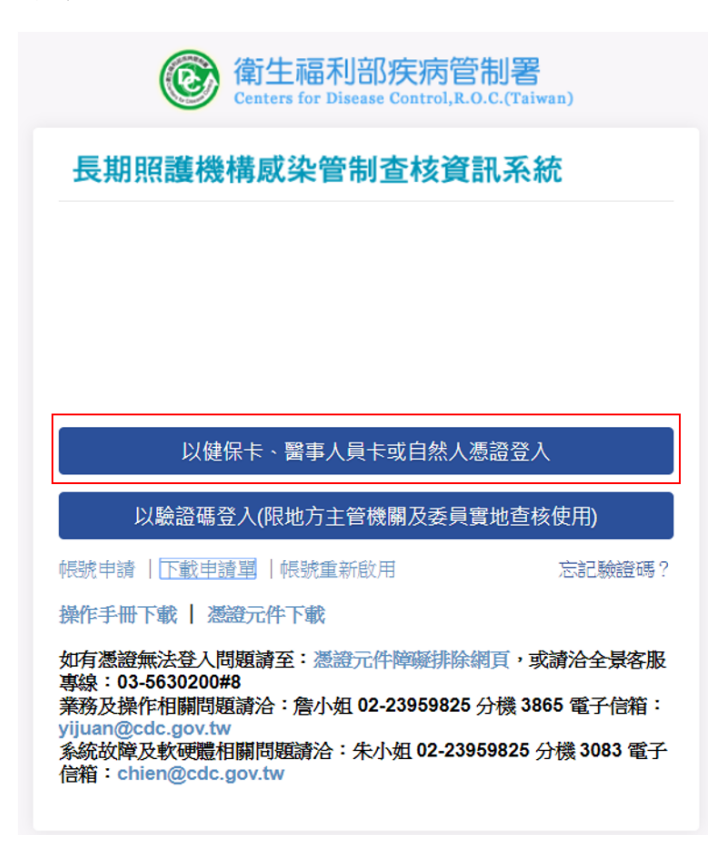

若無法偵測到讀卡機則顯示如下左圖,請檢查讀卡機是否有正確連接到電 腦。若帳號未在本系統註冊過,則顯示如下右圖,請進行帳號申請。

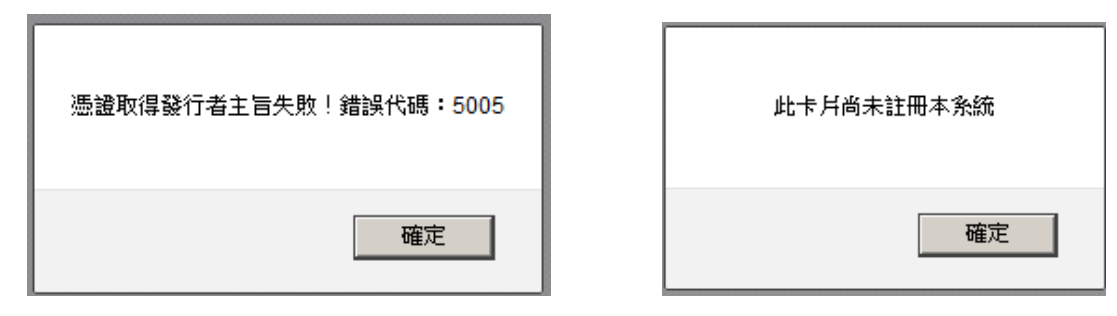

#### 2.1.3 忘記驗證碼

忘記驗證碼時,可點選「忘記驗證碼?」並輸入您帳號的 Email 再點選「送出」。另亦可進入本系統「帳號管理」項下「登入帳號資料」頁面查看, p.29。

| 衛生福利部疾病管制署     Centers for Disease Control, R.O.C.(Taiwan)                                                                                                    |
|----------------------------------------------------------------------------------------------------|
| 長期照護機構感染管制查核資訊系統                                                                                                    |
| 請輸入您的帳號的Email 送出                                                                                                    |
|                                                                                                    |
| 以健保卡、醫事人員卡或自然人憑證登入                                                                                                    |
| 以驗證碼登入(限地方主管機關及委員實地查核使用)                                                                                                    |
| - 幌號申請   下載申請單   幌號重新啟用                                                                                                    |
| 操作手冊下載   憑證元件下載                                                                                                    |
| 如有憑證無法登入問題請至:憑證元件障礙排除網頁,或請洽全景客服<br>專線:03-5630200#8<br>業務及操作相關問題請洽:詹小姐 02-23959825 分機 3865 電子信箱:<br>yijuan@cdc.gov.tw<br>系統故障及軟硬體相關問題請洽:朱小姐 02-23959825 分機 3083 電子<br>信箱:chien@cdc.gov.tw |

系統會寄送驗證碼之電子郵件。

| 驗 | 證碼                 |     | 收件匣                  | х    |       |                                                                                 |           |           |   |
|---|--------------------|-----|----------------------|------|-------|---------------------------------------------------------------------------------|-----------|-----------|---|
| • | <b>長期照</b><br>寄給 我 |     | 構感染 <mark>管</mark> 的 | 制查核  | 该資訊系統 | <homeful< th=""><th>l.alex@gi</th><th>mail.com&gt;</th><th>&gt;</th></homeful<> | l.alex@gi | mail.com> | > |
|   | 您好:<br>您於本         | 系統之 | 2.驗證碼)               | ₩23B | X °   |                                                                                 |           |           |   |
|   | 長期照                | 護機構 | 國染管制                 | 制查核  | 資訊系統  | 敬啟                                                                              |           |           |   |

2.2 首頁

2.2.1 首頁

(1) 系統公告/通知訊息

系統公告/通知訊息為主管機關公告之內容,如下圖所示,點選右方「附件 下載」,即可下載該公告之相關附件。

| 🛓 💼 ág    |                                                                                                    |                                                             |                     |                     |                                                                                                    |                                                                                                    |
|-----------|----------------------------------------------------------------------------------------------------|-------------------------------------------------------------|---------------------|---------------------|----------------------------------------------------------------------------------------------------|----------------------------------------------------------------------------------------------------|
| 公告        |                                                                                                    |                                                             |                     |                     |                                                                                                    |                                                                                                    |
| 公告日期      | 公告者                                                                                                    | 公告機構                                                        | 公告對象                | 直核計畫                | 公告內容                                                                                                    | 附件下載                                                                                                    |
|           |                                                                                                    |                                                             | 系統管理者               |                     |                                                                                                    |                                                                                                    |
| 107/02/05 | (3 up et)                                                                                                    | 0.0000                                                      | 業務管理者<br>區管制中心      | 博士的联联的人员和国际的行业中     | 自即日均期化於33107年後于19期前仍該利率合作33                                                                                                    | Dia Tak                                                                                                    |
| 107/02/05 | 備且約                                                                                                    | 大約首約者                                                       | 地方主管機關<br>受查機構      | 補正做商多來會向且依計畫        | 日即口起用如醇理107年順正波蘭多米首約呈後11美                                                                                                    | 2014 1-46                                                                                                    |
|           |                                                                                                    |                                                             | 查核委員                |                     |                                                                                                    |                                                                                                    |
| 通知訊息      |                                                                                                    |                                                             |                     |                     |                                                                                                    |                                                                                                    |
| 公告日 公期 公  | 告者                                                                                                    | 公告機構                                                        | 公告對象                | 查核計畫                | 公告内容                                                                                                    | 附件下載                                                                                                    |
|           | 目前無新的通知訊息。                                                                                                    |                                                             |                     |                     |                                                                                                    |                                                                                                    |
|           | Y 日本<br>(小学校)<br>(小学校)<br>(小)<br>(小)<br>(小)<br>(小)<br>(小)<br>(小)<br>(小)<br>(小 | YE 首貫<br>公告<br>公告日期 公告者<br>107/02/05 韓宣端<br>通知訊息<br>公告日 公告者 | <ul> <li></li></ul> | <ul> <li></li></ul> | 留置         首面           公告日期         公告者         公告機構         公告對象         直核計畫           107/02/05         聲靈娟         美病醫刑者         無所醫理者<br>無務管理者<br>無務管理者<br>無務管理者<br>無務部中心<br>地方主要評構<br>受靈隙構<br>受靈隙構<br>受靈隙構<br>受靈隙構<br>受靈隙構<br>受靈隙構<br>受靈隙構<br>受靈隙 | YOU         YOU         YOU <thyou< th="">         YOU         <thyou< th=""></thyou<></thyou<> |

(2) 警示訊息

顯示需辦理之事項,例如自評表填報、委員評核表填報等,可直接點選功 能按鈕,進入該功能操作介面。

警示訊息

委員評核表

| 年度  | 查核計畫                 | 查核機構<br>名稱 | 實地查核<br>日期 | 查核委員 | 狀態      | 功能 |
|-----|----------------------|------------|------------|------|---------|----|
| 107 | 矯正機關感<br>染管制查核<br>計畫 | 新店戒治<br>所  | 107/01/23  | 陳〇〇  | 評核<br>中 | 評核 |

(3) 資料下載

會顯示最新十筆查核計畫,該計畫如有附件則可點選「附件下載」,下載 相關資料,如下圖所示。

資料下載

| 年度  | 直核計畫         | 附件下載 |
|-----|--------------|------|
| 107 | 托嬰中心感染管制查核計畫 | 附件下載 |
| 107 | 矯正機關感染管制查核計畫 |      |

2.3 自評表

2.3.1自評表填報

(1)點選左方功能列中「自評表」項下「自評表填報」,即提供自評表填報及 查詢功能,如下圖所示。根據「狀態」欄位顯示不同功能按鈕,如果狀態 足「待填報」、「退回」則機構可進行「填報自評表」功能,如果狀態是 「待稽核」則為「瀏覽」功能。

| 首页    | X<br>۲ | E (LTC0402 | (LTC0402) 自評表 - 自評表填報 |           |     |       |       |  |  |  |  |
|-------|--------|------------|-----------------------|-----------|-----|-------|-------|--|--|--|--|
| 白評表   | 國      | ▼ 查詢條件     | 查詢條件                  |           |     |       |       |  |  |  |  |
| 自評表填報 |        |            | 年度: 不限 •              |           |     |       |       |  |  |  |  |
| 查核排程  |        |            |                       |           |     |       |       |  |  |  |  |
| 查核委員  |        |            |                       |           |     |       |       |  |  |  |  |
| 查核結果  |        | 年度         | 直核計畫                  | 填報期限      | 狀態  | 自評表瀏覽 | 功能    |  |  |  |  |
|       |        | 108        | 托嬰中心感染管制查核計畫          | 107/03/14 | 退回  | 演覽    | 填報自評表 |  |  |  |  |
| 使增起戰  |        | 106        | 托嬰中心感染管制查核計畫          | 107/03/14 | 待稽核 | 消費    |       |  |  |  |  |
| 帳號管理  |        | 107        | 托嬰中心感染管制查核計畫          | 107/03/14 | 待填報 | 溺雙    | 填報自評表 |  |  |  |  |

(2)點選功能欄位的「填報自評表」進入自評表填報介面,如下圖所示: 請先按右上方「維護基本資料」按鈕,檢視機構基本資料是否完整或需進 行更新,另依「填表說明」完成相關資料填報後,點選最下方之「完成填 報」即完成操作。

|                                               |                                    | 108                                                                                  | 托嬰中心歐梁管制查核計畫                                                                        |            |                   |                                   |
|-----------------------------------------------|------------------------------------|--------------------------------------------------------------------------------------|-------------------------------------------------------------------------------------|------------|-------------------|-----------------------------------|
| 機關名稱:                                         | 宣蘭托嬰2                              |                                                                                      |                                                                                     |            |                   | <b>油</b> 選基本資料                    |
| 機構負責人:                                        |                                    | 聯絡人:                                                                                 |                                                                                     |            |                   |                                   |
| 連絡電話:                                         |                                    | 傳真號碼:                                                                                |                                                                                     | 電子郵件信箱;    |                   |                                   |
| 機構性質:                                         | 公辦民營                               |                                                                                      |                                                                                     |            |                   |                                   |
| 立案類別:                                         | 半日托育                               |                                                                                      |                                                                                     |            |                   |                                   |
| 其他;                                           | 核定收托人                              | 数: 人,目前收托人数:                                                                         | ].                                                                                  |            |                   |                                   |
| 自評日期:                                         | 1070312                            |                                                                                      |                                                                                     |            |                   |                                   |
| 二、請參考基準說明於<br>三、請於地方主管機關<br>四、機構請於實地查核<br>查校基 | 「目評等級」欄<br>規定之截止日期<br>當日提出備查文<br>準 | 立勾握符合的等级(符合:不符合或不應用N/A),並針對訳項之也<br>而完成取載。<br>件,必要時可提供106年7月以前至查核日之資料為佐證。供查核關<br>基準說明 | 新行現況進行編單敘述;部分欄位帶現入<br>陸槍關。<br>自評等級                                                  | 相關數據資料(如:人 | 數,日期等)。<br>執行狀況簡述 | 地方主管機關倡核<br>(白評等级與執行狀況簡述之完<br>整性) |
| 4-1 環境清潔及病                                    | 喋防治                                | 4-1每週至少清潔、消毒機構內外環境(包括整個機構<br>房室、活動區、用餐區等)1次且有紀錄(包括環境清<br>消日期、區域、消毒藥品名稱及方式等)。         | <ul> <li>不符合.</li> <li>符合.</li> <li>符合.</li> <li>備直文件:</li> <li>環境滴素消毒紀錄</li> </ul> |            | đ                 |                                   |
|                                               |                                    | 暫存                                                                                   | 重設 下載/列印 完/                                                                         | 成填報 返回     |                   |                                   |

(3) 自評表填報遭退回之介面,如下圖所示,地方主管機關稽核欄位會說明退

回原因,請再修正填報內容後,點選「完成填報」送出。

|                                       |                                            | 108                                           | 托嬰中心感染管制查核計畫           |              |                                 |
|---------------------------------------|--------------------------------------------|-----------------------------------------------|------------------------|--------------|---------------------------------|
| 機關名稱:                                 | 宜蘭托嬰2                                      |                                               |                        |              |                                 |
| 機構負責人:                                |                                            | 聯絡人:                                          |                        |              |                                 |
| 連絡電話:                                 |                                            | 傳真號碼:                                         | 電子郵                    | 件信箱:         |                                 |
| 機構性質:                                 | 公辩民營                                       |                                               |                        |              |                                 |
| 立業類別:                                 | 半日托筒                                       |                                               |                        |              |                                 |
| 其他:                                   |                                            |                                               |                        |              |                                 |
| 自評日期:                                 | 1070312                                    |                                               |                        |              |                                 |
| 其他:<br>自評日期:<br>请完整填寫自評表所<br>青齡考基準證明於 | 1070312<br>內容,查核資料以106年7月<br>「自詳等級」欄位勾選符合的 | 至107年3月之狀況為項報基礎。<br>9等時(符合・不符合或不圖用NA),並針對該項之並 | 行現況進行職單該途;部分獨位兩項入相關數據資 | 料(如:人敷・日期毎)。 |                                 |
| 影於地方主管機關制<br>購講於實地宣核的                 | 現定之截止日期前完成填報。<br>當日提出備查文件,必要時可             | ,<br>J提供106年7月以前至查核日之資料為佐證,供查核團               | <b>漆檢閱。</b>            |              |                                 |
| 查核基                                   | <b>*</b>                                   | 基準說明                                          | 自評等級                   | 執行狀況簡述       | 地方主管機關稽核<br>(自評等級與執行狀況簡述<br>整性) |
|                                       | 4-1每週                                      | 至少清潔、消毒機構內外環境(包括整個機構                          | ◎ 不符合.                 | ř            | 需修改                             |

| 查核基準         | 基準說明                                                                         | 自評等級              | 執行狀況簡述 | (自評等級與執行狀況簡<br>整性) |
|--------------|------------------------------------------------------------------------------|-------------------|--------|--------------------|
| 4-1環境清潔及病媒防治 | 4-1每週至少清潔、沩毒般構內外環境(包括整個機構<br>房室、活動區-用餐區等)1次且有紀錄(包括環境清<br>鴻日期、區域、消毒藥品名稱及方式等)。 | ● 不符合.<br>◎ 符合.   |        | 需修改<br>請詳細說明不符合原因  |
|              |                                                                              | 備查文件:<br>環境清潔消費紀錄 |        |                    |
|              | 暫存重設                                                                         | 下載/列印 完成填報 返回     |        |                    |

2.4 查核表

2.4.1 查核表填報

- (1)本功能僅提供「地方主管機關」、「查核委員」使用,「受查機構」無此功能,惟查核表填報作業,需由「受查機構」、「地方主機關」及「查核委員」共同驗證,始完成操作,故說明如下:
- (2) 查核表填報方式可分為三種,線上版填報、離線版填報及紙本填報,分述如下:

a.線上版填報:

由地方主管機關透過有網路之裝置進入本系統查核表填報介面,如下圖所 示:

[]] (LTC0601) 查核表 · 查核表填報 · 填報

| <b>晝核計畫</b> :                         | 107 矯正機關感染管制查核計畫                                                                                                    |                                                                                                    |                            |          |
|---------------------------------------|----------------------------------------------------------------------------------------------------|----------------------------------------------------------------------------------------------------|----------------------------|----------|
| 受查機構:                                 | 新店戒治所                                                                                                    | 查核日期:                                                                                                    | 從:107/01/31<br>至:107/01/31 |          |
| 應改善事項及建議填報注意事項:(評分等級為(                | D、E之項目務必明確說明應改善事項並提供改善意見:評分等級為B、C之項目請視                                                                                                    | (需要提供建議)                                                                                                    |                            |          |
| 查核項目                                  | 基準說明                                                                                                    | 評分等級                                                                                                    |                            | 應改善事項及建議 |
| 1 收容人健康管理                             | <ol> <li>1.收容人入住後1個月內完成胸部X光接查,並有紀錄。</li> <li>2.收容人每年接受一次胸部X光检查,並有紀錄。</li> <li>3.針對檢查異常者進行過蹤處理與個案管理。</li> </ol>                                                 | <ul> <li>○ A 完全符合</li> <li>○ B,符合第1,2項,目第3項部份</li> <li>○ C,符合第1,2項</li> <li>○ D.符合第1,2項</li> <li>○ D.符合第1項</li> <li>○ E.未完全符合第1項</li> </ul> | 符合                         |          |
| 2 疫苗接種備形                              | 1.依规定緒益、提報公費流感疫苗接種名冊,並配合政策施打疫<br>苗。<br>2.未施打疫苗者之原因(指對蛋白質或疫苗其他成份過敏等)。留<br>有紀錄。<br>3.具有数數收容人與工作人員接種疫苗之策略(如教育訓練。文宣<br>宣導等)。                                       | <ul> <li>○ A.完全符合</li> <li>○ B.符合第1,2項,且第3項部份</li> <li>○ C.符合第1,2項</li> <li>○ D.符合第1項</li> <li>○ E.未完全符合第1項</li> </ul>                      | 符合                         |          |
| 3工作人員感染管制教育訓練                         | <ol> <li>訂有員工感染管制效有訓練計畫,並依計畫辦理員工教育訓練及<br/>留存訓練證明文件備直。</li> <li>新建員工應於到識後一個月內接受至少四小時感染管制課程。</li> <li>名在職員工會年輕提交少四小時感染管制課程,專責人員每年應<br/>接受至少八小時感染管制課程。</li> </ol> | <ul> <li>○A宗全符合且1/5員工時數錄</li> <li>○B.完全符合且1/10員工時數錄</li> <li>○C.完全符合</li> <li>○D.符合第1項</li> <li>○E.未完全符合第1項</li> </ul>                      | 逿標準<br>3過標準                |          |
|                                       | 其他建議                                                                                                    |                                                                                                    |                            | 受查機構回饋意見 |
| 對受查機構執行感營業務之其他建議事<br>◎ 無<br>◎ 建請簡述如下: | 講受查機構驗委描述對實地查想<br>◎ 無意見<br>◎ 意見簡述如下:                                                                                                    | <sub>依過程</sub> 、查核結果之意見                                                                                                    |                            |          |
|                                       |                                                                                                    | -                                                                                                    | A                          |          |

暫存 返回

完成查核表填報後,透過「現場進行驗證」方式,請輸入受查機構、地方 主管機關及查核委員的驗證碼,驗證成功即完成操作,如下圖所示:

| 驗證方式                                                               | ●現場進行驗證 ◎上傳紙本掃瞄檔驗證  |
|--------------------------------------------------------------------|---------------------|
|                                                                    | 現場進行驗證              |
| □ 受查機構拒絕碼<br>受查機構驗證碼:<br>地方主管機關驗證<br>查核委員:<br>臺北張三驗證碼:<br>臺北張三驗證碼: | 自認                  |
|                                                                    | 驗證成功則完成填報<br>「進行驗證」 |

若無法驗證成功,請於現場簽署查核結果確認書,如下圖所示,即完成操 作。

107 年矯正機關感染管制查核計畫。

#### 查核結果確認書。

÷

|    | _年  | 月    | 日辦理   |       |       | (受   | 查機構) |
|----|-----|------|-------|-------|-------|------|------|
| 感染 | 管制实 | 地查核  | ,茲因運用 | 長期照護相 | 幾構感染管 | 制查核資 | 訊系統進 |
| 行查 | 核結果 | 填報作  | 業,無法驗 | 證通過並  | 上傳成功, | 惟填報內 | 容經各方 |
| 核對 | 已確認 | 無誤,  | 特立此書, | 以茲證明  | به ٥  |      |      |
| لھ |     |      |       |       |       |      |      |
| لھ |     |      |       |       |       |      |      |
| ų  |     |      |       |       |       |      |      |
| 查核 | 委員簽 | 名:↩  |       |       |       |      |      |
| لھ |     |      |       |       |       |      |      |
| 地方 | 主管機 | 關簽名: | له    |       |       |      |      |
| لھ |     |      |       |       |       |      |      |

受查機構代表簽名:-

#### b. 離線版填報:

由地方主管機關下載離線版查核表,填報介面如下圖所示:

| 年度:107 查核計畫:       | 矯正機關威染管制查核計畫                                                                                                    | 受查機構:                                                                                                    | •        |
|--------------------|----------------------------------------------------------------------------------------------------|----------------------------------------------------------------------------------------------------|----------|
| 查核項目               | 基準說明                                                                                                    | 評分等級                                                                                                    | 應改善事項及建議 |
| 1.收容人健康管理          | 1.收容人入住後1個月內完成胸部<br>X光檢查,並有紀錄。2.收容人<br>每年接受一次胸部X光檢查,並<br>有紀錄。3.針對檢查異常者進行<br>追蹤處理與個案管理。                                       | <ul> <li>●A.完全符合</li> <li>●B.符合第1,2項,且第3項部份</li> <li>符合</li> <li>●C.符合第1,2項</li> <li>●D.符合第1項</li> <li>●E.未完全符合第1項</li> </ul>  | ×        |
| 2.疫苗接種情形           | 1.依規定繕造、提報公費流感疫<br>苗接種名冊,並配合政策施打疫<br>苗。2.未施打疫苗者之原因(指<br>對蛋白質或疫苗其他成份過敏<br>等),留有紀錄。3.具有鼓勵收容<br>人與工作人員接種疫苗之策略(如<br>教育訓練、文宣宣導等)。 | <ul> <li>●A.完全符合</li> <li>●B.符合第1,2項, 且第3項部份</li> <li>符合</li> <li>●C.符合第1,2項</li> <li>●D.符合第1項</li> <li>●E.未完全符合第1項</li> </ul> | *        |
| 3.工作人員感染管制<br>教育訓練 | 1.訂有員工 國染管制教育訓練計<br>畫,並依計畫辦理員工教育訓練<br>及留存訓練證明文件備查。2.新<br>進員工應於到職後一個月內接受                                                      | ◎A.完全符合且1/5員工時數超過<br>標準<br>◎B.完全符合且1/10員工時數超<br>過標準                                                                            | <u>~</u> |
| 其他建議 〇 無 〇 建議簡述    | т:<br>Т                                                                                                    | 受 <b>查機構回饋意見 ◎</b> 無 ◎ 意見簡減                                                                                                    | 並如下:     |
| 地方主管機關驗證碼:         | 查核委員驗證碼                                                                                                    | :                                                                                                    |          |
| 受查機構驗證碼:           | □ 無查核委員                                                                                                    |                                                                                                    | 驗證並產生匯入檔 |
| □ 受查機構拒絕確認         |                                                                                                    |                                                                                                    |          |

完成查核表填報後,請輸入受查機構、地方主管機關及查核委員本人的驗證碼,驗證成功即完成操作。若無法驗證成功,請於現場簽署查核結果確認書,如下圖所示,即完成操作。

107年矯正機關感染管制查核計畫。

|    |     |      | 3              | 查核结果 | 艮確認: | <b>F</b> . |       |              |
|----|-----|------|----------------|------|------|------------|-------|--------------|
|    |     |      |                |      | ¢J   |            |       |              |
|    | 年   | 月    | 日辦理            |      |      |            | (受力   | <u> 8機構)</u> |
| 感染 | 管制实 | 地查核  | , 茲因運          | 用長期  | 照护機样 | 专感染管日      | 创查核资言 | 凡系統進         |
| 行查 | 核结果 | 填報作  | 業・無法           | 去验证通 | 過並上位 | 專成功,忄      | 性填報內等 | 容经各方         |
| 核對 | 已確認 | 無誤,  | 特立此            | 書,以茲 | 證明。。 | ,          |       |              |
| ÷  |     |      |                |      |      |            |       |              |
| ÷  |     |      |                |      |      |            |       |              |
| ÷  |     |      |                |      |      |            |       |              |
| 查核 | 委員簽 | 名:-  |                |      |      |            |       |              |
| J  |     |      |                |      |      |            |       |              |
| 地方 | 主管機 | 關簽名: | 4 <sup>2</sup> |      |      |            |       |              |
| لم |     |      |                |      |      |            |       |              |
| 受查 | 機構代 | 表簽名: | *              |      |      |            |       |              |

c.紙本填報:

紙本查核表,如下圖所示,完成查核表填報後,由受查機構、地方主管機關及查核委員簽名確認,即完成。

107 年\_\_\_\_\_\_\_\_\_\_\_縣(市)矯正機關感染管制查核計畫查核表。

機構名稱:\_ 查核日期: 年 月 ⊟≁ 應改善事項及建議。 查核項目↔ 基準說明↩ 評分等級↔ (評分等級為D、E之項目務必明確說明應改善事項並提供改 善意見;評分等級為B、C 之項目請視需要提供建議)↔ 1 收容人健 1. 收容人入住後1個月內完成胸部X光檢 □A. 完全符合+ 杏,並右記錄。↓ 康管理∂ □B. 符合第1,2項,且第3項部 2. 收容人每年接受一次胸部X光檢查,並 份符合↩ 有紀録。↩ □C. 符合第 1, 2 項↔ 3. 針對檢查異常者進行追蹤處理與個案管 □D. 符合第1項↓ 理。や □E. 未完全符合第1項↔ 2疫苗接種 1. 依規定繕造、提報公費流感疫苗接種名 □A. 完全符合↔ 情形↩ 冊,並配合政策施打疫苗。↓ □B. 符合第1,2項,且第3項部 2. 未施打疫苗者之原因(指對蛋白質或疫)份符合+ 苗其他成份過敏等),留有紀錄。↩ □C. 符合第1,2項↔ 具有鼓勵收容人與工作人員接種疫苗之 □D. 符合第1項+ 策略(如教育訓練、文宣宣導等)。↩ □E. 未完全符合第1項+ 3工作人員 1. 訂有員工感染管制教育訓練計畫,並依 □A. 完全符合且 1/5 員工時數超 感染管制教 計畫辦理員工教育訓練及留存訓練證明文 過標準↔ 育訓練∂ 件備查。┙ □B. 完全符合且1/10員工時數超 2. 新進員工應於到職後一個月內接受至少 過標準↔ 四小時感染管制課程。↓ □C. 完全符合+ 3. 在職員工每年應接受至少四小時感染管 □D. 符合第1項+ 制課程,專責人員每年應接受至少八小時 □E.未完全符合第1項↔ 感染管制課程。↓

|               | I             |                           |
|---------------|---------------|---------------------------|
|               | !             |                           |
|               | :             |                           |
|               | i             |                           |
|               | I             |                           |
|               |               |                           |
|               | :             |                           |
|               |               |                           |
|               | i             |                           |
|               | i             |                           |
|               | I             |                           |
|               | !             |                           |
| Ş             | !             | 4                         |
| □建議簡述如下:+     |               | □意見簡述如下:~                 |
| □無+           |               | □無意見 ↔                    |
| 應改善事項與建議不必再列) | : 4<br>I      | 查核結果之意見):↓                |
| 具他建藏(對文宣機構執行感 | 5来笏人共他延战争坝,刖延 | 人员视得口喷芯儿(明人员视得间女祖运到真地员机运行 |

查核委員簽名:↩

**T** 

地方主管機關簽名:↩

受查機構代表簽名:↔

2.5 查核委員

2.5.1 委員評核表

(1)點選左方功能列中「查核委員」項下「委員評核表」,即提供查核委員之評核及評核資料之瀏覽與查詢功能,如下圖所示:

| 間目                | 🚆 👔 (LTC070 | 2) 查核委員 - 委員評核表 |        |                                              |       |     |    |
|-------------------|-------------|-----------------|--------|----------------------------------------------|-------|-----|----|
| 白評表               | ▼ 查詢條件      |                 |        |                                              |       |     |    |
| <b>衣</b> 株排程      |             | 區域別: 台北區        |        |                                              | 縣市別:  | 新北市 |    |
| - 衣枝委員<br>- 委員評伝表 |             | 年度: 不限 ▼        |        |                                              | 查核計畫: | 不限  | •  |
| 查换结果              |             | 機構名稱:           |        |                                              |       |     |    |
| 10-10-10-10-      |             |                 | 0      | <b>査術</b> 重設                                 |       |     |    |
| 机装管理              | 年度          | 直核計畫            | 直核機構名稱 | 實地查核日期                                       | 直核委員  | 狀態  | 功能 |
|                   | 107         | 矯正機關感染管制直核計畫    | 臺北看守所  | 從:107/01/23<br>08:00<br>至:107/01/23<br>17:00 | 吳00   | 評核中 | 評核 |

(2)點選功能欄位中的「評核」按鈕,進入委員評核表介面,如下圖所示,請 選擇「委員表現」等級,如等級選擇「欠缺」,需輸入「評核意見」,按 下「完成填報」即完成操作。

| 0.00  |            |                |                                |
|-------|------------|----------------|--------------------------------|
| A 100 | (1 700700) | - + - + + - FR | outs ER Arri Advente - Adveter |
| w     | (LIC0/02)  | 曾松安町           | ・安圓評核表・現棄                      |
| ~     |            | and the second | belower the second             |

| 107年矯正機關威染管制查核計畫 |  |
|------------------|--|
|------------------|--|

| 機構名稱:                  | 臺北着守所                 |                                                            |                  |      |  |  |  |  |
|------------------------|-----------------------|------------------------------------------------------------|------------------|------|--|--|--|--|
| <u> </u> <b>直核日期</b> : | 107/01/23 08:00 ~ 107 | 7/01/23 17:00                                              | 受核委員: 陳〇〇        |      |  |  |  |  |
|                        | 評核項目                  | 評核內容                                                       | 委員表現             | 評核意見 |  |  |  |  |
|                        | 查核能力1                 | 1.實地評量時,實事求是,多看、多聽、多了解。                                    | 讀選擇▼<br>讀護擇<br>優 |      |  |  |  |  |
|                        | 直核能力2                 | 2.掌握查核基準、評分說明涉及之知識及資訊,不以無<br>實證依據或過期的知識及資訊查核機構。            | 告诫<br>特加強<br>欠缺  |      |  |  |  |  |
|                        | 直核能力3                 | 3.能依據直核基準、評分說明及委員共識,客觀公正地<br>查核;不以個人主觀見解或其他標準查核,而個雕規<br>定。 | <b>濾選擇</b> •     |      |  |  |  |  |
|                        | 查核能力4                 | 4.能認知查核的目的是協助及輔導號構提升品質,不會<br>利用查核去達成其他無關的目的。               | <b>请望擇</b> •     |      |  |  |  |  |

(3)完成評核後,委員評核表介面之狀態欄位會顯示「已評核完成」,功能欄 位顯示「瀏覽」按鈕。

| (LTC070 | 2) 查核委員 - 委員評核表 |        |                                              |       |       |    |
|---------|-----------------|--------|----------------------------------------------|-------|-------|----|
| 查詢條件    |                 |        |                                              |       |       |    |
|         | 區域別: 台北區        |        |                                              | 縣市別:  | 新北市   |    |
|         | 年度: 不限 ▼        |        |                                              | 查核計畫: | 不限    | •  |
|         | 機構名稱:           |        |                                              |       |       |    |
|         |                 | C      | 查詢 重設                                        |       |       |    |
| 年度      | 查核計畫            | 查核機構名稱 | 實地查核日期                                       | 查核委員  | 狀態    | 功能 |
| 107     | 矯正機關感染管制直核計畫    | 新店戒治所  | 從:107/01/23<br>08:00<br>至:107/01/23<br>17:00 | 吳00   | 已評核完成 | 瀏覽 |

點選功能欄位中的「瀏覽」按鈕,進入委員評核表瀏覽介面,如下圖所

107年矯正機關國染管制查核計畫

示:

[] (LTC0702) 查核委員 - 委員評核表 - 瀏覽

| <sup>般</sup> 構 谷 稱: | 新店戒治所             |                                                            |           |      |
|---------------------|-------------------|------------------------------------------------------------|-----------|------|
| 查核日期:               | 107/01/23 08:00 ~ | 107/01/23 17:00                                            | 受核委員: 劉冠華 |      |
|                     | 評核項目              | 評核內容                                                       | 委員表現      | 評核意見 |
|                     | 查核能力1             | 1.實地評量時,實事求是,多看、多聽、多<br>了解。                                | 優         |      |
|                     | 查核能力2             | 2.掌握查核基準、評分說明涉及之知識及資訊,不以無實證依據或過期的知識及資訊<br>查核機構。            | 優         |      |
|                     | 查核能力3             | 3.能依據查核基準、評分說明及委員共識。<br>客觀公正地查核;不以個人主觀見解或其<br>他標準查核,而偏離規定。 | 優         |      |

22

2.6 查核結果

2.6.1 查核結果瀏覽及申復

(1)點選左方功能列中「查核結果」項下「查核結果瀏覽及申復」,即提供查核結果之瀏覽、申復及查詢功能,如下圖所示。如欲申復,請以紙本函文向地方主管機關提出申復後,再進入系統填報。

| na           | 🚆 📴 (LTC0803) 查核結果 - 查核結果瀏覽及申復           |
|--------------|------------------------------------------|
| 白祥衣          | ■ ● ▼ 查詢條件                               |
| <b>化铁钢</b> 程 | 医域别: 台北區 静市别: 新北市                        |
| 查接委員         | 年度: 大四 ▼ 奈松計畫: 大四 ▼                      |
| 查德林里         |                                          |
| 壹核結果瀏覽及申僅    | 查询                                       |
| 後線追蹤         | 申復名單                                     |
| 根號管理         | 年度 查核計畫名稱 是否為複查 查核結果瀏覽 申復期限 申復 回復日期 申復結果 |
|              | 107 矯正機關感染管制查核計畫 <u>瀏覽</u> 107/02/04 申復  |

(2) 點選查核結果瀏覽欄位中的「瀏覽」按鈕,進入查核結果瀏覽介面,如下

圖所示,可顯示查核結果資料。

(LTC0803) 查核結果 - 查核結果瀏覽及申復 - 查核結果

| 查核計畫: | 矯正機關感染管制查核計畫 |       |                                   |
|-------|--------------|-------|-----------------------------------|
| 受查機構: | 新店戒治所        | 查核日期: | 107/01/31 08:00 ~ 107/01/31 12:00 |

107年矯正機關感染管制查核計畫管制查核表

| 達成比率(%)        |                                                                                                    |                                      |            |                     |  |  |  |  |  |
|----------------|----------------------------------------------------------------------------------------------------|--------------------------------------|------------|---------------------|--|--|--|--|--|
| A以上            | В以上 С以上                                                                                                    |                                      | D以上        | E以上                 |  |  |  |  |  |
| 75.0           | 75.0                                                                                                    | 75.0                                 | 88.0       | 100                 |  |  |  |  |  |
| 備註:達「C」以上之查核項目 | 備註:達「℃」以上之查核項目比率達60%為合格標準。查核結果:合格                                                                                                    |                                      |            |                     |  |  |  |  |  |
| 查核項目           | 基準語                                                                                                    | <b>涗明</b>                            | 評分等級       | 應改善事項及建議            |  |  |  |  |  |
| 1 收容人健康管理      | 1.收容人入住後1個月內完成<br>2.收容人每年接受一次胸部X<br>3.針對檢查異常者進行追蹤處                                                                                                    | 匈部X光檢查,並有紀錄。<br>光檢查,並有紀錄。<br>理與個案管理。 | D 符合第1項    | 收容人每年應接受胸部x光檢<br>查。 |  |  |  |  |  |
| 2 疫苗接種情形       | <ol> <li>1.依規定繕造、提報公費流感疫苗接種名冊,並配合政<br/>策施打疫苗。</li> <li>2.未施打疫苗者之原因(指對蛋白質或疫苗其他成份過<br/>敏等),留有紀錄。</li> <li>3.具有鼓勵收容人與工作人員接種疫苗之策略(如教育訓<br/>練、文宣宣導等)。</li> </ol> |                                      | E 未完全符合第1項 | 應有公費流感疫苗接種名冊。       |  |  |  |  |  |

(3)點選申復欄位中的「申復」按鈕,進入申復介面,如下圖所示,完成相關 欄位之填報,按下「提出申復」按鈕,即可完成申復申請。

#### (LTC0803) 查核結果 - 查核結果瀏覽及申復 - 申復編輯

| 查核計畫:      | ,矯正機關或決管制直接計畫 |                                                                                                    |                |        |               |                      |                    |  |
|------------|---------------|----------------------------------------------------------------------------------------------------|----------------|--------|---------------|----------------------|--------------------|--|
| 受直機構:      | 受查機構: 新店戒治所   |                                                                                                    |                | 查核日期:  | 107/01/31 08: | 00 ~ 107/01/31 12:00 |                    |  |
| 107年矯正機關感到 | 於管制查核計畫作      | 营制查核表                                                                                                    |                |        |               |                      |                    |  |
| 查核         | 頁目            | 基準說明                                                                                                    |                | 靜分     | 等級            | 應改善事項及建議             | 申復内容               |  |
| 2 疫苗接種情形   |               | <ol> <li>1.依現定繙造、提報公費流感疫苗接種名冊,並配合政策<br/>疫苗。</li> <li>2.未施打疫苗者之原因(指對蛋白質或疫苗其他成份過彰<br/>等),留有紀錄。</li> <li>3.具有鼓勵收容人與工作人員接種疫苗之策略(如教育訓練<br/>文宣宣導等)。</li> </ol> | 6施打<br>Q<br>裸、 | E 未完全符 | f合第1項         | 應有公費流感疫苗接種名冊。        | 有提報工作人員之疫苗<br>接種名冊 |  |
|            |               | 其他建議                                                                                                    |                |        | 受查機構回顧        | 資意見                  | 申復內容               |  |
|            |               |                                                                                                    |                |        |               |                      |                    |  |
|            |               | 下戰/列印                                                                                                    | 提出申            |        |               |                      |                    |  |

申復完成後,查核結果瀏覽及申復介面之申復欄位,會呈現「已處理」之狀態。

[] (LTC0803) 查核結果 - 查核結果瀏覽及申復

107

| ▼ 查詢條件 | ŧ    |        |           |            |      |    |      |      |
|--------|------|--------|-----------|------------|------|----|------|------|
|        | 區域別: | 台北區    | 縣市別:      | 新北市        |      |    |      |      |
|        | 年度:  | 不限 ▼   | 查核計畫:     | 不限         |      | ¥  |      |      |
|        |      |        |           | 查詢         |      |    |      |      |
| 申復名單   |      |        |           |            |      |    |      |      |
| 年度     |      | 查核計畫名稱 | 是否為複<br>香 | 查核結果<br>瀏覽 | 申復期限 | 申復 | 回復日期 | 申復結果 |

(4) 地方主管機關接獲申復及完成處理,查核結果瀏覽及申復介面之申復結果 欄位,會出現「瀏覽結果」按鈕,如下圖所示,即可查看申復結果。

| (LTC08 | 03) 查核結果 - 查核結果瀏覽及甲 | 甲復    |          |          |      |           |      |
|--------|---------------------|-------|----------|----------|------|-----------|------|
| 7 查詢條件 |                     |       |          |          |      |           |      |
| 2      | 5歲別: 合北區            | 縣市別:  | 新北市      |          |      |           |      |
| 4      | 手度: 不限 ▼            | 查核計畫: | 不限       | ×        |      |           |      |
|        |                     |       | 查詢       |          |      |           |      |
| 復名單    |                     |       |          |          |      |           |      |
| 年度     | 查核計畫名稱              | 是召    | 5為複查 查核結 | 果瀏覽 中復期限 | 中復   | 回復日期      | 中復結果 |
| 107    | 矯正機關感染管制查核計畫        |       | <b>2</b> | 107/02/0 | 4 申復 | 107/02/02 | 瀏覽結果 |

點選申復結果欄位中的「瀏覽結果」按鈕,進入瀏覽結果介面,如下圖所

查核計畫: 矯正機關感染管制查核計畫 受查機構: 新店戒治所 查核日期: 107/01/31 08:00 ~ 107/01/31 12:00 107年矯正機關感染管制查核計畫管制查核表 查核項目 基準說明 評分等級 應改善事項及建議 申復內容 申復說明 1.依規定繕造、提報公費流感疫苗接種名 冊,並配合政策施打疫苗, 不同意修改, 有提報工作人 2.未施打疫苗者之原因(指對蛋白質或疫苗 應有公費流感疫苗接種 應於現場提 2疫苗接種情形 E 未完全符合第1項 員之疫苗接種 其他成份過敏等),留有紀錄。 3.具有鼓勵收容人與工作人員接種疫苗之策 名冊・ 報接種名冊 名冊 略(如教育訓練、文宣宣導等)。

示,可見評分等級修改情形及申復說明。

2.7 後續追蹤

2.7.1應改善事項及建議執行情形填報

(1)點選左方功能列中「後續追蹤」項下「應改善事項及建議執行情形填報」,即提供應改善事項及建議執行情形之填報、瀏覽及查詢功能,如下圖所示。根據「狀態」欄位顯示不同功能按鈕,如果狀態是「待填報」、「被退回」則機構可進行「填報」功能,如果狀態是「已填報」則為「瀏覽」功能。

| 11日<br>第二日<br>第二日<br>第二日<br>第二日<br>第二日<br>第二日<br>第二日<br>第二日<br>第二日<br>第二 | 1     | (LTC0901) 後續追蹤 - 應改善事項及建 | 議執行情形填報        |              |            |           |     |    |
|--------------------------------------------------------------------------|-------|--------------------------|----------------|--------------|------------|-----------|-----|----|
| 自辭表                                                                      | ▼ 査言  | 詢條件                      |                |              |            |           |     |    |
| 查核排程                                                                     |       | 医试验 会计国                  | ■<br>全市 記<br>・ | 部小市          |            |           |     |    |
| 查核委員                                                                     |       |                          | ******         |              |            |           |     |    |
| 查核結果                                                                     |       | 年度:    不限 ▼              | 查核計畫:          | 不限           | 4          | •         |     |    |
| 後續追蹤                                                                     |       |                          | 查詢             | 重設           |            |           |     |    |
| 應改營事項及建議執行情形填報                                                           | - Are |                          |                | 白丁为坊         | 頭山本北       |           |     |    |
| 報號管理                                                                     | 度     | 查核計畫名稱                   |                | 走 百 每 夜<br>直 | 員地宣核<br>日期 | 改善期限      | 狀態  | 功能 |
|                                                                          | 107   | 矯正機關感染管制查核計畫             |                |              | 107/01/23  | 107/02/08 | 已填報 | 瀏覽 |
|                                                                          | 107   | 矯正機關感染管制查核計畫             |                | 複查           | 107/01/31  | 107/02/23 | 被退回 | 填報 |
|                                                                          | 107   | 矯正機關感染管制查核計畫             |                | 複查           | 107/01/23  | 107/02/28 | 待填報 | 填報 |

(2)點選功能欄位中的「填報」按鈕,進入應改善事項及建議執行情形填報介面,如下圖所示,完成機構填寫欄位之資料填報後,點選最下方之「完成填報」即完成操作。

| Step1-地方主管機 | 開提供             |     |     |     | Step2-機構填寫              |     |     | Ste | o3-地方主管機關填寫 |
|-------------|-----------------|-----|-----|-----|-------------------------|-----|-----|-----|-------------|
|             |                 | Ş.  | に行状 | 況   |                         | ĥ   | 果查  | 核   |             |
| 项目          | 改善意見            | 已完成 | 執行中 | 未執行 | 目前執行情形(或尚未執行理<br>由)     | 已完成 | 執行中 | 未執行 | 意見          |
| 1收容人健康管理    | 收容人每年應接受夠能x光檢查。 | 0   | ۲   | 0   | 刻正與醫院接洽,安排放容人胸<br>部本光檢查 |     |     |     |             |
| 2疫苗接種情形     | 應有公費流感疫苗接種名冊。   | 0   | 0   | 0   |                         |     |     |     |             |

**哲**存 完成填報

(3)完成填報作業,狀態會呈現「已填報」,功能欄位之「填報」按鈕變更為「瀏覽」按鈕,如下圖所示:

| <u>[]]</u> (LTC0901) 後 | 續追蹤·應改善事項 | 夏及建議執行情形填報        |         |
|------------------------|-----------|-------------------|---------|
| ▼ 查詢條件                 |           |                   |         |
| 區域別:                   | 台北區       | 縣市別: 新北市          |         |
| 年度:                    | 不限 ▼      | 查核計畫: 不限          | V       |
|                        |           | 查詢重設              |         |
| 年度                     | 查核計畫名稱    | 是否為 實地查核<br>複查 日期 | 改善期限 狀態 |

矯正機關感染管制查核計畫

107

(4) 點選功能欄位中的「瀏覽」按鈕,進入應改善事項及建議執行情形瀏覽介面,如下圖所示,可瀏覽此次完成填報之內容。

功能

瀏覽

已填報

107/02/08

107/01/23

| (LTC0901)後續追蹤 -                 | 應改善事項及建議執                      | 行情形填報 — 瀏覽                      |            |      |     |     |                         |         |       |          |            |
|---------------------------------|--------------------------------|---------------------------------|------------|------|-----|-----|-------------------------|---------|-------|----------|------------|
| 縣市別: 新北市                        |                                |                                 |            | 機構   | 月名称 | l : | 新店戒治所                   |         |       |          |            |
| 107年矯正機關威染管制查核<br>一、應改善事項(評分等級》 | 除計畫或染管制應改善事項及<br>自勾選「D」、「E」項目之 | 处建議執行情形一 <mark>覽表</mark><br>這見) |            |      |     |     |                         |         |       |          |            |
|                                 | Step1-地方主管機關                   | 開提供                             |            |      |     |     | Step2-機構填寫              |         |       | Step     | 3-地方主管機關填寫 |
|                                 |                                |                                 |            | ŧ    | (行狀 | 況   |                         | П       | 、果查   | 核        |            |
| 项目                              | 1                              | 改善意り                            | ł          | 已完成  | 執行中 | 未執行 | 目前執行情形(或尚未執行理<br>由)     | 已完成     | 執行中   | 未執行      | 意見         |
| 1收容人健康管理                        |                                | 收容人每年應接受胸部x光                    | 檢查:        |      | 執行中 |     | 刻正與醫院接洽,安排收容人<br>胸部x光檢查 |         |       |          |            |
| 2疫苗接種情形                         |                                | 應有公費流感疫苗接種名                     | <b>H</b> • |      | 執行中 |     | 刻正制定接種名冊格式              |         |       |          |            |
| 二、建議(評分等級為勾選                    | 「B」、「C」項目之意見,                  | 或「其他建議」)                        |            |      |     |     | 1                       |         |       |          |            |
| Step1-地方                        | 主管機關提供                         |                                 |            |      |     |     | Step2-機構填寫              |         |       |          |            |
| 160                             | 2010                           |                                 | 參酌辦理情形     |      |     |     |                         | <b></b> | 41116 |          | あに頂けい      |
| 東日                              | /1.in                          | 已完成                             | 執行中        |      | ¥   | 會採  |                         | 947413  | 19/61 | , 의사 이 가 | (約1]7主田)   |
|                                 |                                |                                 | 查無資        | ¢4 + |     |     |                         |         |       |          |            |
|                                 |                                |                                 | 下服肉        | ED   |     |     |                         |         |       |          |            |

(5)應改善事項及建議執行情形填報遭退回之介面,如下圖所示,地方主管機 關填寫欄位中之意見欄會說明退回原因,請再修正填報內容後,點選「完 成填報」送出。

(LTC0901)後續追蹤 - 應改善事項及建議執行情形填報 -

| 縣市別:           | 宜蘭縣                      | 機構名稱: | 宜蘭托嬰2 |
|----------------|--------------------------|-------|-------|
| 108年托嬰中心感<br>表 | 染管制查核計畫感染管制應改善事項及建議執行情形一 | 覽     |       |

一、應改善事項(評分等級為勾選「不符合」項目之意見)

| Step1-地方主管机  | 機關提供 |       |             | Ste | p2-機構填寫             |             | Ste | ep3-J | 也方主管機關填寫        |
|--------------|------|-------|-------------|-----|---------------------|-------------|-----|-------|-----------------|
|              |      | 幇     | (行狀)        | 況   |                     | 咸           | 果查  | 核     |                 |
| 項目           | 改善意見 | 已 完 成 | 執<br>行<br>中 | 未執行 | 目前執行情形(或尚未<br>執行理由) | 已<br>完<br>成 | 執行中 | 未執行   | 意見              |
| 4-1環境清潔及病媒防治 | 請再加強 | ۲     | ۲           | ۲   |                     |             |     | 未執行   | 請再詳細說明未執行<br>原因 |
|              | 暫存   | 完成    | 填報          |     |                     |             |     |       |                 |

2.8 帳號管理

2.8.1 登入帳號資料

點選左方功能列中「帳號管理」項下「登入帳號資料」,即提供帳號基本 資料之編輯及瀏覽,如下圖所示。若需查詢帳號之驗證碼,請使用此功能查 詢。

| йд             | 🚆 🧱 (LTC1201) 🕸 | 長號管理 - 登入帳號資料                           |  |  |  |  |  |  |  |  |  |
|----------------|-----------------|-----------------------------------------|--|--|--|--|--|--|--|--|--|
| 自評表            |                 |                                         |  |  |  |  |  |  |  |  |  |
| 查核排程           | 角色:             | 受查機構                                    |  |  |  |  |  |  |  |  |  |
| 查核委員           | 機構:             | 宜蘭托嬰2                                   |  |  |  |  |  |  |  |  |  |
| 查核结果           | 驗證碼:            | W44<br><b>旋</b> 蟲碼含有2位數字2位英文.且數字皆不含0與1。 |  |  |  |  |  |  |  |  |  |
| 後續追蹤           | 身分證字號:          | T123456789                              |  |  |  |  |  |  |  |  |  |
| 報酬管理<br>基本編號管理 | 姓名:             | 王00                                     |  |  |  |  |  |  |  |  |  |
| 報號停用申請         | 電話:             |                                         |  |  |  |  |  |  |  |  |  |
|                | 電子郵件:           | t123456789@gmail.com                    |  |  |  |  |  |  |  |  |  |
|                |                 | 儲存列印                                    |  |  |  |  |  |  |  |  |  |

2.8.2 帳號停用申請

(1)點選左方功能列中「帳號管理」項下「帳號停用申請」,即可進行帳號停 用申請,如下圖所示。可使用此功能對自己或同一單位其他人(已離職或 不再使用本系統的人員)的帳號進行停用申請,申請通過的帳號將無法再 登入本系統。

| ия               | 選  | [] (LTC1202 | 2) 帳號管理 · 帳號停用 | 申請  |    |                      |      |      |
|------------------|----|-------------|----------------|-----|----|----------------------|------|------|
| 自評表              | 闡開 | 角色          | 機構             | 姓名  | 電話 | 電子郵件                 | 停用事由 | 功能   |
| 查核排程             | 1  | 受查機構        | 宣蘭托嬰2          | 王00 |    | t123456789@gmail.com |      | 申請停用 |
| 查核委員             |    | 受查機構        | 宜蘭托嬰2          | 吳00 |    | c123456789@gmail.com |      | 申請停用 |
| 查核結果             |    |             |                |     |    |                      |      |      |
| 後續追蹤             |    |             |                |     |    |                      |      |      |
| 和政管理             |    |             |                |     |    |                      |      |      |
| 登人幌號寶料<br>幌號停用申請 |    |             |                |     |    |                      |      |      |

(2)點選功能欄位中的「申請停用」按鈕,進入申請停用介面,如下圖所示, 輸入申請停用事由及上傳已核章之申請書電子檔(申請書電子檔可至系統 登入頁面下載)後,點選「儲存」按鈕,即送出停用申請,請等候審核結 果通知。

#### [] (LTC1202) 帳號管理 - 帳號停用申請 - 申請

| 機構:     | 宜蘭托嬰2                |
|---------|----------------------|
| 姓名:     | 王00                  |
| 電話:     |                      |
| 電子郵件:   | t123456789@gmail.com |
| 申請停用事由: | 離職                   |
| 申請書上傳:  | 選擇檔案未選擇任何檔案          |
|         | 儲存 返回                |

(3) 完成停用申請後,系統會自動寄送通知信件給帳號持有人及代為提出申請

## 之人員,如下圖所示:

| - 長期照護機構感染管制查核資訊系統 <homefull.alex@gmail.com><br/>寄給 我 ▼</homefull.alex@gmail.com> | 16:01 (0 分鐘前) 合 | * |
|-----------------------------------------------------------------------------------|-----------------|---|
| 您好:<br>已接獲您申請停用長期照護機構感染管制查核資訊系統,請等候通知。                                            |                 |   |
|                                                                                   |                 |   |

#### (4) 審核結果會以電子郵件方式通知

#### 若審核通過, 會發送帳號停用通知之電子郵件, 如下圖所示:

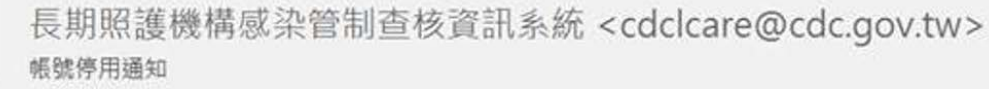

收件者

1 1 2 1 1 4 1 1 6 1 1 8 1 1 10 1 1 1 2 1 1 4 1 1 16 1 18 1 20 1 22 1 124 1 26 1 28 1 130 1 132 1 134 1 36 1 138 1 40 1 42 1

陳 先生/女士您好:

您於本系統的帳號已為停用狀態,如有疑問請洽客服人員(本系統首頁下方客服電話或客服信箱)。

長期照護機構感染管制查核資訊系統敬啟

#### 若審核不通過,會發送帳號停用審核退回通知及說明理由之電子郵件,如

下圖所示:

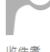

陳 先生/女士您好:

您申請停用本系統未通過審核,理由為:誤按,仍需使用本系統,如有疑問請洽客服人員(本系統首頁下方客服電話或客服信箱)。

長期照護機構感染管制查核資訊系統 敬啟